## User Manual for Jiyo Parsi Portal (For Beneficiary)

#### How to Apply;

Please read the instructions and procedures carefully before you start filling the online application form and check all the particulars filled up in application form after getting the printout to ensure the correctness of information and upload all documents before finally submitting the application.

# Procedure for filling online Application under medical component of the scheme

The process of filling online application for the benefit consists of two parts:

- I. One Time Registration
- II. Filling of online Application form after registration

## Part-I (Registration)

- 1. Read the instructions given in the portal page carefully before filling up the online 'Registration Form' and 'Application Form'.
- 2. Before proceeding with Registration, keep the following information/ documents ready:
  - a. Mobile Number (to be verified through OTP)
  - b. Email ID (to be verified through OTP).
  - c. Aadhaar Number.
- For Registration, click on 'Apply Now' link provided in the 'Portal for Jiyo Parsi Scheme' Section provided on website of the Ministry i.e. https://www.minorityaffairs.gov.in>Programme>Specialneeds>Jiyo Parsi> Portal for Jiyo Parsi scheme>Apply Now>Apply for services.
- The Registration process requires filling up of following information:
   a. Full Name

#### b. Email Id

Your Email ID must be a working Email ID as it will be verified through OTP. It may also be noted that any information which the official may like to communicate with you, will be sent on this Email ID only. Your Email ID will also be used for retrieval of password/ Registration Number if required.

Mobile No. must be a working mobile number as it will be verified through "One Time Password" (OTP). It may be noted that any information which the official may like to communicate with you, will be sent on this mobile number only. Your mobile number will also be used for retrieval of password/ Registration Number if required.

- c. Password Creation
- d. State
- e. Select State
- f. Enter Captcha
- g. Submit

| REGISTRATION                                                                                                    |  |
|----------------------------------------------------------------------------------------------------|--|
| Full Name*                                                                                                    |  |
| Enter your full name                                                                                                    |  |
| Email Id'                                                                                                    |  |
| Enter a valid email Id                                                                                                    |  |
| Mobile No.                                                                                                    |  |
| Enter Mobile No.                                                                                                    |  |
| Password*                                                                                                    |  |
| Enter password Q                                                                                                    |  |
| Note: Password should be at least 'g' characters with at least one special character(!@#\$%%'), one numeric, one small case and one upper case letter (i.e ADmin@357) |  |
| Select State                                                                                                    |  |
| Select                                                                                                    |  |
| 7738651 ♂ 📢 Enter Captcha                                                                                                    |  |
| ✓ I agree to abide by the Terms of Use outlined by ServicePlus.                                                                                                    |  |
| Submit                                                                                                    |  |
|                                                                                                    |  |

5. Once the Basic Details provided in registration are saved, you will be required to confirm your mobile number and email ID through OTP. On confirmation, your data will be saved.

|                                                                                                    | Email Id<br>Email OTP *<br>Mobile No.                                                                                   | +91           | RESEND(0/2)<br>8287350718                                                                                                    |                      |  |
|----------------------------------------------------------------------------------------------------|----------------------------------------------------------------------------------------------------|---------------|----------------------------------------------------------------------------------------------------|----------------------|--|
|                                                                                                    | Mobile OTP *                                                                                                    |               | RESEND(0/2)                                                                                                    | -                    |  |
| Note: It may be possible that, due to heavy load on servers, OTP an<br>1. Login to ServicePus Application using your email ID and passwor<br>2. Wail for some time and as soon as you receive the notification(s). | d Verification link notification does<br>d entered during registration and re<br>click the verification link shared alc | Verification! | In Link has been send to your email ID jiyoparsi-<br>o 8287350718. Please note that the OTP received<br>Js valid for 15 minutes from the time of request.<br>link is valid for 48 nours from the time of request.<br>device the OTP start 15 minutes, you can click<br>hours to activate your account. | of the below option: |  |
|                                                                                                    |                                                                                                    |               | OK                                                                                                    |                      |  |
|                                                                                                    |                                                                                                    |               |                                                                                                    |                      |  |

|                                                                                                    | Email Id                                                                                                    |   |
|----------------------------------------------------------------------------------------------------|----------------------------------------------------------------------------------------------------|---|
|                                                                                                    | 2gov.in                                                                                                    |   |
|                                                                                                    | Email OTP *                                                                                                    |   |
|                                                                                                    | 01851                                                                                                    |   |
|                                                                                                    | Mobile No.                                                                                                    |   |
|                                                                                                    | D +91 8287350718                                                                                                    |   |
|                                                                                                    | Mobile OTP *                                                                                                    |   |
|                                                                                                    | 101394                                                                                                    |   |
|                                                                                                    | ✓ VALIDATE                                                                                                    |   |
|                                                                                                    |                                                                                                    |   |
| Note: It may be possible that, due to heavy loa<br>1. Login to ServicePlus Application using your<br>2. Wait for some time and as soon as you rece                                                                                                    | B &CK     B &CK     ad on servers, OTP and Verification link notification does not get delivered on time. If not received, you can close this window and follow any of the below option:     email ID and password entered during registration and retry for verification.     eve the notification(s), click the verification link shared along with the OTP.After that, you will be able to login and apply for services. |   |
| Note: It may be possible that, due to heavy loa<br>1. Login to ServicePlus Application using your<br>2. Walt for some time and as soon as you rece                                                                                                    | O BACK<br>and on servers, OTP and Verification link notification does not get delivered on time. If not received, you can close this window and follow any of the below option:<br>email ID and password entered during registration and retry for verification.<br>Even the notification(s), click the verification link shared along with the OTPAtter that, you will be able to login and apply for services.            |   |
| Note: It may be possible that, due to heavy loa<br>1. Login to ServicePlus Application using your<br>2. Wat for some time and as soon as you rece<br>where the source of the source of the sou | B BACK  ad on servers, OTP and Verification link notification does not get delivered on time. If not received, you can close this window and follow any of the below option: email ID and password entered during registration and retry for verification. eve the notification(s), click the verification link shared along with the OTP.After that, you will be able to login and apply for services.  2xpValidation.html | ¢ |

- 6. Your Registration id/user id and Password (as you created) will be provided to you on your mobile number and Email ID.
- After successful registration. You need to login again using your Register email id and password on website of the official i.e. https://serviceonline.gov.in/dbt/.
- 8. To finalize the remaining application form, users can click 'Login,' leading them to the login page displayed in the following screen. The register email id serves as the username, and the password as created by (applicant).

| HOME SELECT STATE + C DOWNLOAD THE APP                                                                                                    | ServicePlus<br>Material Andrews<br>Material Andrews |
|----------------------------------------------------------------------------------------------------|----------------------------------------------------------------------------------------------------|
| NATIONAL COUNT                                                                                                    | 10     0     2     0       RECEIVED     DELIVERED     PROCESSED     REJECTED                                                                                                    |
| An Easy and Intuitive Application<br>Developed as part of Panchayat Enterprise Suite (PES) under spanchayat Mission Mode Project (M4R)<br>ServiceRus meta-data based a Service delivery finanework which is built on LowCode -NoCode ILOND architecture for deliver<br>electronic-services to citems. An application which is quick to learn and easy to use with minimal effort or very less skill set.<br>Biald Software through Dictate, Design & Deploy<br>Interactive, Intelligent & Intergone/bia<br>Matomated Data Myration<br>Systematic Process Flow Management | TRACK APPLICATION >><br>KNOW YOUR ELIGIBILITY >>                                                                                                    |
| NEWLY LAUNCHED SERVICES                                                                                                    |                                                                                                    |
| Azik- Events Department of Scientific and Industrial Research; CENTRAL Parsi Directory Ministry of Minority Affairs, CENTRAL                                                                                                    | Jiyo Parsi - Medical Assistance Component<br>Ministry of Minority Affars, CENTRAL                                                                                                    |
| O<br>VISION STATEMENT OF SERVICEPLUS                                                                                                    |                                                                                                    |

9. After click on login, users will encounter the following screen. After logging in, users will be redirected to the additional details page.

| avera and | 5                                                                  | ServicePlus<br>Metadata-based Integrated eservice Delivery Framework |
|-----------|--------------------------------------------------------------------|----------------------------------------------------------------------|
|           | APP                                                                | REGISTER                                                             |
|           | LOGIN                                                              |                                                                      |
|           | MH000002                                                           |                                                                      |
|           | 583966                                                             |                                                                      |
|           | Captcha                                                            |                                                                      |
|           | ✓ I agree to abide by the Terms of Use outlined by<br>ServicePlus. |                                                                      |
|           | Login                                                              |                                                                      |
|           | Forget Password ?                                                  |                                                                      |

### Part-II (Application Form)

1. Login to online system through your 'Registration id' and password. Register applicant name automatically provided at the right-hand top corner of your profile.

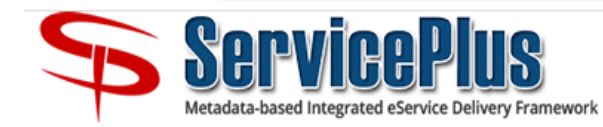

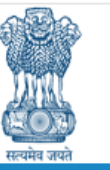

| Menu                       |   | ≡ 29:8 Themes ▼ Language ▼ 🝶 🔤 ▼                                                                                                    |  |
|----------------------------|---|----------------------------------------------------------------------------------------------------|--|
| 🕌 Manage Profile           | < | ABOUT SERVICE PLUS                                                                                                    |  |
| Apply for services         | < | Welcome to Service Plus                                                                                                    |  |
| View Status of Application | < | ServicePlus is a generic application to provide an electronic delivery for all the services provided by The Government to The citizen. The Government of India, State                                                                                                    |  |
| Submit Feedback            | < | <ul> <li>Governments and Local Governments are providing various services to benefit the citizens at Centre, State or Local level primarily Government to Citizen (G2C) and Government to Business (G2B). The services provided are either demand driven or mandated by the legislation. The services provided by Government can be categorized as:</li> <li>1. Regulatory Services: Regulatory services are services like trade licence, permit for construction of a building etc that can be denied by the Government.</li> <li>2. Statutory Services: Statutory services are services like Issuance of Birth/Death certificate which cannot be refused by Government.</li> <li>3. Developmental Services: Developmental Services are services or schemes provided</li> </ul> |  |
|                            |   | The following are the salient features of the software -                                                                                                    |  |
|                            |   | <ol> <li>Service(s) will be created online</li> <li>Citizens will be submitting applications online</li> <li>Service units will be able to receive application online</li> <li>Service units will be able to verify documents and application fee online</li> <li>Service units will be able to escalate application to some other person, in the case of<br/>absence of dealing authority, online</li> <li>Citizens will be monitoring Application status online</li> <li>Private Service Access Providers will be participating in the application<br/>receipt/submission and service delivery process online</li> </ol>                                                                                                    |  |

- 2. In manage profile option of menu;
  - a. Where applicant can view, edit their profile and able to change the password.
  - b. In 'apply for services' select 'view all available services'.

3. Click on 'Jiyo Parsi Medical Assistance Component' in search bar.

| ServicePlus<br>Metadata-based Integrated eService Delivery Framework          |                                                                                                    |    |  |  |
|-------------------------------------------------------------------------------|----------------------------------------------------------------------------------------------------|----|--|--|
| Menu                                                                          | ≡ 29:42 Themes ▼ Language ▼ 🌲                                                                                           | -  |  |  |
| 😤 Manage Profile 🛛 🖌                                                          | Apply For Services / View All Available Services                                                                        |    |  |  |
| <ul> <li>Apply for services ✓</li> <li>View all available services</li> </ul> | view All Services                                                                                                    |    |  |  |
| View Status of Application <                                                  | Show 10 v entries Search: ivo parsi                                                                                     | ×  |  |  |
| Submit Feedback <                                                             | SI.No.         Service Name         Department         STATE           ↑↓         ↑↓         ↑↓         Name         ↑↓ | †↓ |  |  |
|                                                                               | 1     Jiyo Parsi - Medical Assistance<br>Component     Ministry of Minority<br>Affairs     CENTRAL                      |    |  |  |
|                                                                               | Showing page 1 of 1 First Previous 1 Next Las                                                                           | st |  |  |
|                                                                               |                                                                                                    | •  |  |  |
|                                                                               |                                                                                                    |    |  |  |
|                                                                               |                                                                                                    |    |  |  |

4. Upon clicking on service name users will encounter the following screen. Fill Personal Details and check twice to ensure accuracy. If any discrepancies arise the same will be highlighted in red text.

5. After completing all compulsory details, save the data to proceed to the last part of the application form.

| 0                                                                                                    | Place                                           |                                                                         |                                                                                                    |                |                                 |
|----------------------------------------------------------------------------------------------------|-------------------------------------------------|-------------------------------------------------------------------------|----------------------------------------------------------------------------------------------------|----------------|---------------------------------|
| 2 Sel.Aice                                                                                                    | IPIUS                                           |                                                                         |                                                                                                    |                |                                 |
|                                                                                                    |                                                 |                                                                         |                                                                                                    |                | 29:15 Terrar ( ) Hereb (        |
| Les la companya de la companya de la companya de la companya de la companya de la companya de la companya de la | -                                               |                                                                         |                                                                                                    |                |                                 |
| M Hange Porta C                                                                                                 |                                                 |                                                                         |                                                                                                    |                | Language +                      |
| Apply for services     Veve all evaluatie services                                                              |                                                 |                                                                         |                                                                                                    |                |                                 |
| B View Disks of Application C                                                                                   |                                                 |                                                                         |                                                                                                    |                |                                 |
| B bitrit Peetleck c                                                                                             |                                                 |                                                                         |                                                                                                    |                |                                 |
|                                                                                                    |                                                 |                                                                         | <u>6</u>                                                                                                    |                |                                 |
|                                                                                                    |                                                 |                                                                         | GOVERNMENT OF INDIA                                                                                         |                |                                 |
|                                                                                                    |                                                 |                                                                         |                                                                                                    |                |                                 |
|                                                                                                    |                                                 | JIYO PARSI - MED                                                        | ICALASSIATANCE [APPLICATION FORM]                                                                           |                |                                 |
|                                                                                                    |                                                 | ( renancial accessance for investigation and delaction or investigation | , courseeing and record anearence to record and record process in recording process in recording observed y |                |                                 |
|                                                                                                    |                                                 |                                                                         |                                                                                                    |                |                                 |
|                                                                                                    | With a Declara                                  |                                                                         | Date of Erds. 1                                                                                             |                |                                 |
|                                                                                                    | Robin Runter 1                                  |                                                                         | anter 1                                                                                                    |                |                                 |
|                                                                                                    | Designation of othe 1                           |                                                                         | Aux                                                                                                    |                |                                 |
|                                                                                                    | Photo of Whe "                                  | Orome The Star Star Star Star Star                                      |                                                                                                    |                |                                 |
|                                                                                                    | Hadard's Delate                                 |                                                                         |                                                                                                    |                |                                 |
|                                                                                                    | Same of Postpaniel Public                       |                                                                         | Date of Birth. 1                                                                                            |                |                                 |
|                                                                                                    | Robin Kunter                                    |                                                                         | 5-Mari                                                                                                    |                |                                 |
|                                                                                                    | Designation of Maximum                          |                                                                         | Aux                                                                                                    |                |                                 |
|                                                                                                    | Phote of Readered                               | Observe The Two file decases                                            |                                                                                                    |                |                                 |
|                                                                                                    | Other Behalls                                   |                                                                         |                                                                                                    |                |                                 |
|                                                                                                    | Address Line 1.1                                |                                                                         | Country -                                                                                                   | Please Select  | ~                               |
|                                                                                                    | Address Los 2                                   |                                                                         | There "                                                                                                    | Pinase Siriect | ~                               |
|                                                                                                    | TH Date 1                                       |                                                                         |                                                                                                    | Pease Select   | v                               |
|                                                                                                    | Territy's Annual Income (all assessed)          |                                                                         |                                                                                                    |                |                                 |
|                                                                                                    | Income Calificate (from appropriate adherity) 1 | Additional document name Document is the document                       |                                                                                                    |                |                                 |
|                                                                                                    |                                                 |                                                                         |                                                                                                    |                |                                 |
|                                                                                                    |                                                 | Jayo Paral Scheme Division, Minsitry of Minority Affairs, 11th f        | Tioor, PL Deendayai Julyodaya Bhavan, CGO Complex, Lodhi Roso, NEW DELH - 110003.                           |                |                                 |
|                                                                                                    |                                                 |                                                                         | Cont. Mohan and Wayn                                                                                        |                |                                 |
|                                                                                                    |                                                 |                                                                         |                                                                                                    |                | Dat Save & Next OCase 27 Reset. |
|                                                                                                    |                                                 |                                                                         |                                                                                                    |                |                                 |
|                                                                                                    |                                                 |                                                                         |                                                                                                    |                |                                 |
|                                                                                                    |                                                 |                                                                         |                                                                                                    |                |                                 |

- 6. Online Mandatory Scanned Documents to be kept ready before filling the application:
  - Recent, clear colour passport size photograph (against a plain white background) of the candidate in JPG image (Image Size should be greater than 100KB) without wearing dark glasses.
  - (ii) All certificate in pdf format. (File Size should be less than 512KB.)
  - (iii) Income certificate
  - (iv) Treatment Plan
  - (v) Doctor prescription
  - (vi) Cancelled cheque
  - (vii) ITR

7. After completing application & declaration, applicant will get the application reference number with which applicant can track their application status by entering the login id credential at the portal.

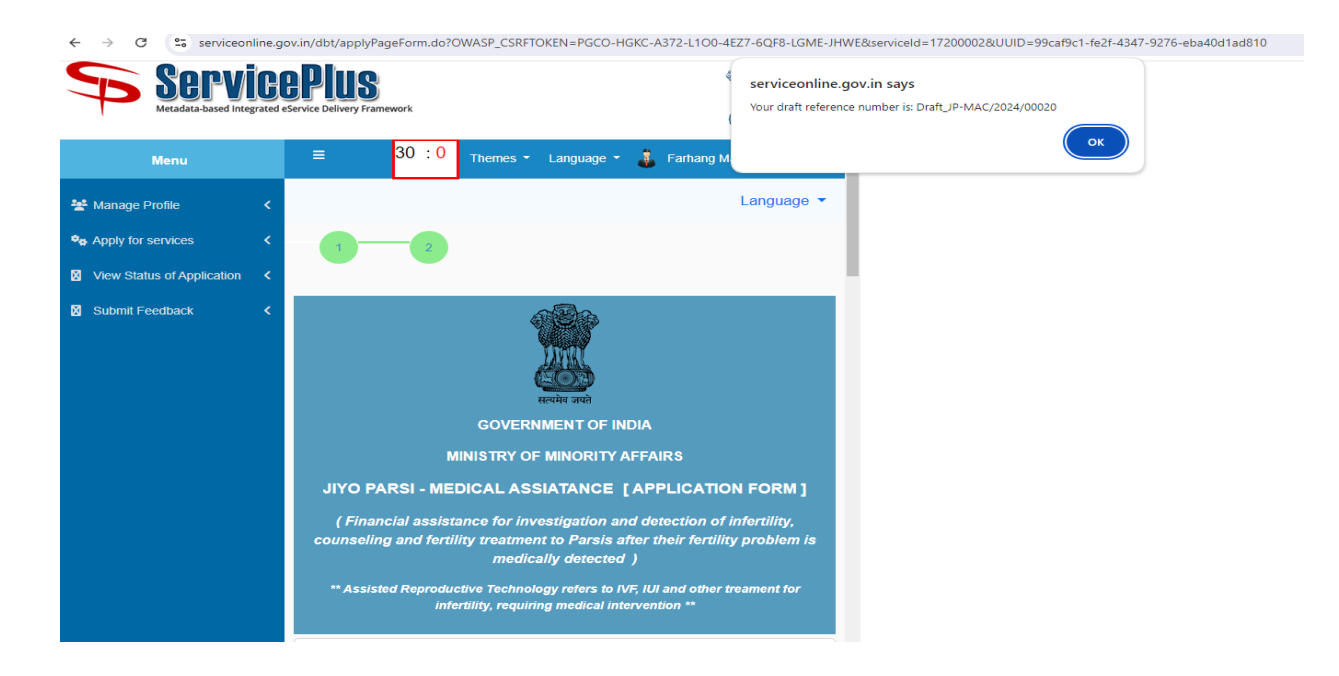

8. After carefully reading the declaration, users should check "Preview" 'I agree,' then click to submit the declaration.

9. Applicant is also requested not to opt/fill any details in "additional details" option as it is prefilled.

| Treatment Details                                                                                                    |                                                                                                    |                                                                                                    |                                                                                                    |
|----------------------------------------------------------------------------------------------------|----------------------------------------------------------------------------------------------------|----------------------------------------------------------------------------------------------------|----------------------------------------------------------------------------------------------------|
| Name of Hospital where treatment is being taken .                                                                                                    |                                                                                                    | Name of Doctor *                                                                                                    |                                                                                                    |
| Contact Address of Doctormospital                                                                                                    |                                                                                                    | Declare contact defail (mobile/office phone)                                                                                                    |                                                                                                    |
| Letter from doctor stating that the applicant requires medical help to be able to conceive .                                                                                                    | Additional document name Choose file No file choose                                                                                               | Proposed treatment plan *                                                                                                    | Additional document name Chosenefie No file chosen                                                                                                    |
| Bank Details of Joint Account of the Couple                                                                                                    |                                                                                                    |                                                                                                    |                                                                                                    |
| Bank Name *                                                                                                    |                                                                                                    | IFSC Code *                                                                                                    |                                                                                                    |
| Bank Address *                                                                                                    |                                                                                                    | Fetch Rank details                                                                                                    |                                                                                                    |
| Name as in Bank Pasebook 1                                                                                                    |                                                                                                    | Bank Code                                                                                                    |                                                                                                    |
| Account No. 1 😦                                                                                                    |                                                                                                    | Gender 1                                                                                                    | Please Select                                                                                                    |
|                                                                                                    |                                                                                                    |                                                                                                    |                                                                                                    |
| Necessary documents to be attached with the application                                                                                                    |                                                                                                    |                                                                                                    |                                                                                                    |
| Cancelled Cheque of Nationalized Bank -                                                                                                    | Additional document name Choose file No file chosen                                                                                               | (TR(noome Tax Return Forms) Grocc Annual Income to be mentioned .                                                                               | Additional document name Choose file No file chooses                                                                                                    |
| I hereby declare that, I have carefully gone through the eligibilit<br>incorrect and/or the document(s) found to be begue or bake, my i<br>information will be barred from applying for the scheme in future<br>care and the scheme in the scheme in the | y criteria under the Scheme and the information given above is corre-<br>pplication would be summarily rejected without prior notice and I will b | ct to the bast of my knowledge. It is further undertaken that the dec<br>also be liable to be prosecuted as per the relevant sections of law. F | uments to be submitted by me are genuine. If the intermittion found to be<br>urther, I understand that, applicant who is found guilty of furnishing wrong |
| Additional Details                                                                                                    |                                                                                                    |                                                                                                    |                                                                                                    |
| Applied to the Office *                                                                                                    |                                                                                                    |                                                                                                    |                                                                                                    |
| Ministry of Minority Affairs (CENTRE)                                                                                                    |                                                                                                    |                                                                                                    |                                                                                                    |
|                                                                                                    |                                                                                                    | Word verification                                                                                                    |                                                                                                    |
|                                                                                                    | 4.5<br>Piesse en                                                                                                    | 8295 Co 40<br>cer the characters shown above                                                                                                    |                                                                                                    |
|                                                                                                    |                                                                                                    |                                                                                                    |                                                                                                    |
|                                                                                                    | Jiyo Parsi Scheme Division, Minsitry of Minority Affairs, 11th Floor,                                                                             | Pt. Deendayal Antyodaya Bhavan, CGO Complex, Lodhi Road, NEW DELHI – 110                                                                        | 003.                                                                                                    |
|                                                                                                    | Email:                                                                                                    | jiyoparsi-mma@gov.in                                                                                                    |                                                                                                    |
|                                                                                                    |                                                                                                    |                                                                                                    | Previous Draft Submit Cocce 2/Reset                                                                                                    |
|                                                                                                    |                                                                                                    |                                                                                                    |                                                                                                    |

10. Upon successful submission, users will get acknowledgement slip.

| 🛬 Manage Profile 🛛 🗸         | ACKNOWLEDGEMENT                                                                                                    |
|------------------------------|----------------------------------------------------------------------------------------------------|
| ⁰o Apply for services ✓      |                                                                                                    |
| View all available services  |                                                                                                    |
| View Status of Application K | <b></b>                                                                                                    |
| Submit Feedback <            |                                                                                                    |
|                              | Application Acknowledgment                                                                                                    |
|                              |                                                                                                    |
|                              | Dete: 14/9/2024                                                                                                    |
|                              | Dear Faharg Marcton Voda,                                                                                                    |
|                              | Thanki you for using ServicePlus.                                                                                                    |
|                              | Your application for Jup Pars - Madical Assistance Component has been successfully submitted to Ministry of Minority Affans (CEINTRE). Central. |
|                              | Assilication Summary                                                                                                    |
|                              | Application Reference Number is JP-AIAC2022400008                                                                                               |
|                              | The service will be delivered on or before -                                                                                                    |
|                              | List of Enclosures with Application                                                                                                    |
|                              |                                                                                                    |
|                              | Service Designated Officer:                                                                                                    |
|                              | raame ka bona astamba<br>Address: The Floor, PL Central Arthodoras Bharaan, CQD Comsiles, Lodol Road, New Dehr-110000,                          |
|                              | Email: hicosi-mma@nic in                                                                                                    |
|                              | Phone No.:                                                                                                    |
|                              | Reparts                                                                                                    |
|                              | ServicePus                                                                                                    |
|                              |                                                                                                    |
|                              |                                                                                                    |
|                              | O Print O Except to PDF O Close                                                                                                    |
|                              |                                                                                                    |